## エクセルの I F 関数を使う-その 2

- ※ エクセルの「IF 関数」と「AND 関数」を使って、複数の条件を組み合わせて判定する 方法を学ぶ(ここでは、国語も数学も 70 点以上であれば合格、でなければ不合格とする)
- エクセルを起ち上げて下のような表を作成する

| 名前    | 国語得点 | 数学得点 | 合否判定 |                               |    |
|-------|------|------|------|-------------------------------|----|
| 安藤洋介  | 78   | 65   |      |                               |    |
| 井上みどり | 74   | 58   |      |                               | 学得 |
| 内田幸太  | 80   | 87   |      |                               |    |
| 江藤美咲  | 74   | 92   |      | 内田辛太  80    江藤美咲  74          | _  |
| 小田城太郎 | 65   | 64   |      | 小田城太郎 65<br>狩野治代 80           |    |
|       | 80   | 61   |      |                               |    |
| 吉瀬裕磨  | 95   | 81   |      | ○八小さい 77<br>豊田弘樹 64           |    |
| 大木さゆ  | 77   | 83   |      | - 山岡優美 94<br>菊池勝利 88          |    |
| 豊田弘樹  | 64   | 59   |      | 花村真実 77<br>平均 =AVFRAGE(B2:B13 | Ż  |
| 山岡優美  | 94   | 69   |      |                               |    |
| 菊池勝利  | 88   | 49   |      | $\Sigma  A = 2 $              |    |
| 花村真実  | 77   | 63   |      |                               |    |
| 平 均   |      |      |      | 編集                            |    |

- ② 国語の平均点を表示するB14 セルをクリック → ホーム → 編集グループの 「Σ」右の下向き矢印をクリック → 平均(A)をクリックすると上のような計算式 が入力されるので、囲まれている範囲が正しいことを確認し、エンターキーを押して 計算結果を表示させる
- ③ 「78.83・・」と小数点以下も表示されるので、そのセルをクリック 数値
  後、ホーム → 数値グループの「小数点以下の表示桁数を減らす」を整数になるまで 押す(四捨五入されて「79」となる) 平均 79
- ④ B14 セルのオートフィルハンドルをドラッグして計算式をC14 セルにコピーし、数学の平均点を表示させる(③で整数にしてあるのでここでは自動的に整数になる)
- ⑤ 「合否判定」欄には IF 関数の中で AMD 関数を使って次の手順で、2 科目とも 70 点以上なら「合格」、そうでなければ「不合格」と表示させる (途中でOKやエンターキーを 押さないように注意!)

[エクセルの IF 関数-2]

- 1/3 -

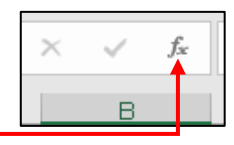

論理式

値が真の場合

値が偽の場合

- 1) D2 セルをクリック → ホーム → 関数の挿入をクリック → IF 関数を挿入 する 関数の引数
- 2) 右の「論理式」欄にカーソルが出ている状態で、 名前ボックスの下向き矢印をクリック → そ の他の関数 → AND 関数を探して挿入する
  - 3) 「論理式 1」欄に半角で、安藤さんの国語 する 閧覠
  - 4) 続いて「論理式 2」欄に、安藤さんの 数学の得点が 70 以上という式 (C2>=70)を入力する (OKを押さな) いように!)

| 岳の得点が 70 以上という式(B2>=70)を入力 |      |        |  |  |          |   |       |
|----------------------------|------|--------|--|--|----------|---|-------|
| ぬ引数                        |      |        |  |  |          |   |       |
| ND                         |      |        |  |  |          |   |       |
|                            | 論理式1 | B2>=70 |  |  | <u>1</u> | = | TRUE  |
|                            | 論理式2 | C2>=70 |  |  | Ţ        | = | FALSE |
|                            | 論理式3 |        |  |  | Ţ        | = | 論理    |

- 5) ここで IF 関数に戻るため、「数式バー」の IF をクリックする
- 6)「論理式」欄に正しい式が入力されていることを確認して、「値が真の場合」欄に「合 格」、「値が偽の場合」欄に「不合格」と入力して OKをクリッ 🕞 クする(ここではじめてOKをクリック)

⑥ エンターキーを押すと安藤さんの結果が「不合格」と表示され

**の**で、(国語は 70 以上だが数学は 70 以上でないため) ④の方法でD2 セルの式をD13 セルまでコピーす ると、下のように全員の合否判定が表示される

| 名前    | 国語得点 | 数学得点 | 合否判定 |
|-------|------|------|------|
| 安藤洋介  | 78   | 65   | 不合格  |
| 井上みどり | 74   | 58   | 不合格  |
| 内田幸太  | 80   | 87   | 合格   |
| 江藤美咲  | 74   | 92   | 合格   |
| 小田城太郎 | 65   | 64   | 不合格  |
| 狩野治代  | 80   | 61   | 不合格  |
| 吉瀬裕磨  | 95   | 81   | 合格   |
| 大木さゆ  | 77   | 83   | 合格   |
| 豊田弘樹  | 64   | 59   | 不合格  |
| 山岡優美  | 94   | 69   | 不合格  |
| 菊池勝利  | 88   | 49   | 不合格  |
| 花村真実  | 77   | 63   | 不合格  |
| 平均    | 79   | 69   |      |

※ 「国語」、「数学」のいずれも 70 点以上なら合格

⑦ 表の下に判定基準を記入し、列幅、文字位置などを整えて名前を付けて保存する

| - | $f_{x}$ | =IF(AND(B2>=70,C2>=70)) |   |   |  |
|---|---------|-------------------------|---|---|--|
|   |         | с                       | D | E |  |
| る |         |                         |   |   |  |
|   |         |                         |   |   |  |

**1** = 論理

**1** = すべて

🛨 = इं<

| l | 関数の引数       |                  |       |
|---|-------------|------------------|-------|
|   | TE          |                  |       |
|   |             | ·                |       |
|   | 論理式 AND     | D(B2>=70,C2>=70) | FALSE |
|   | 値が真の場合 (合格) | §"=              | "合格"  |
|   | 値が偽の場合不合    | 格 1 =            |       |

[エクセルの IF 関数-2]

早くできた人は:

- A) IFとANDの使い方が十分理解できるまで、別シートで同じ問題を復習してください
- B) よくわかったら、「国語」が70点以上で「数学」が60点以上を「合格」とする、「英語」の科目も追加して3科目とも60点以上なら「合格」とするなど、「判定基準」をいろいろ変えて練習してみてください(表の下に判定基準を記入すること)